## De basiscomputer

Eerst ga je in Remote Utility > Server Setting > Radio List een radiolijst aanmaken met de set(s) die remote bediend gaat worden. Klik op Add en voer de gegevens in. Let op dat de Baud Rate en CI-V Adress overeen moet komen met de instellingen van de set (voor IC7700 zie menu OTHERS).

| Radio Registration                     | <u>? ×</u>                     |
|----------------------------------------|--------------------------------|
| Radio Name ICOM IC 7700                | COM Port/Audio Setteing        |
| CI-V Address 7C Baud Rate 19200        |                                |
| Public User Permission                 | Manual                         |
| ← Maximum Network Transmission Quality | COM Port Number COM2           |
| AF MOD                                 | Audio                          |
| 🔽 Use 🔽 Use                            | AF Input Device                |
| Sample Rates Sample Rates              | SB X-Fi Audio [E480] 💽 48kHz 💌 |
| 16kHz 6kHz 8kHz                        | MOD Output Device              |
| Codecs Codecs                          | SB X-Fi Audio [E480]           |
| LPCM 16bit LPCM 16bit LPCM 16bit       | Display Auto Detect Device     |
| Channels Channels                      | Display Virtual Device         |
|                                        | Search                         |
|                                        | OK Cancel                      |

## Je krijgt dan het volgende scherm

| Room | RS-BA1 Remote Utility      |                                                                                  |            |
|------|----------------------------|----------------------------------------------------------------------------------|------------|
| s    | erver Setting              | <b>•</b>                                                                         | ? Help     |
| ſ    | Jser List Radio List About |                                                                                  | ,          |
|      | ICOM IC7700                | Coloring Data                                                                    |            |
|      | Public                     | Senar Data<br>19200bps CI-V Address 7C<br>COM Port Number 2                      |            |
|      |                            | Audio Device<br>AF Input SB X-Fi Audio (E480)<br>MOD Output SB X-Fi Audio (E480) |            |
|      |                            |                                                                                  |            |
|      |                            |                                                                                  |            |
|      |                            |                                                                                  |            |
|      |                            |                                                                                  |            |
|      |                            |                                                                                  |            |
|      |                            |                                                                                  |            |
|      |                            |                                                                                  |            |
|      |                            |                                                                                  |            |
|      |                            | Add Remove                                                                       | Properties |

Dan in Remote Utility aangeven wie er allemaal gebruik van de set(s) mag maken. Voer een User ID in met een Password, klik op Add en kies welke set eraan gekoppeld moet worden.

De User ID en Password moet de gebruiker ook invoeren op de remote PC. (ID en Password moeten dus aan de gebruiker gegeven worden)

| 🚟 R5-BA1 Remote Utility       |                                         | <u>_                                    </u> |
|-------------------------------|-----------------------------------------|----------------------------------------------|
| Server Setting                |                                         | ? Help                                       |
| User List Radio List About    |                                         |                                              |
| User ID Password PA1RVL Event | Administrator<br>Add<br>Apply<br>Remove |                                              |
|                               |                                         |                                              |

Je kan bij Radio Operation > Radio List precies zien wie er ingelogd is. Zie als voorbeeld:

| Hier is ingelogd met mijn laptop via LAN)    |                              |                                              |         |        |
|----------------------------------------------|------------------------------|----------------------------------------------|---------|--------|
| 🚟 RS-BA1 Remote Utility                      |                              |                                              |         | >      |
| Radio Operation                              | •                            |                                              |         | ? Help |
| Radio List Server List Ab                    | out                          |                                              |         |        |
|                                              |                              |                                              |         |        |
|                                              | (Local)<br>Serial Dista      |                                              |         |        |
| Serial Data<br>BUSY 19200bps CI-V Address 7C |                              |                                              |         |        |
| Rens laptop                                  | COM Port Num<br>Audio Device | ber 2                                        |         |        |
| (192.168.1.102)                              | AF Output<br>MOD Joput       | SB X-Fi Audio [E480]<br>SB X-Fi Audio [E480] |         |        |
|                                              | Virtual Audio                | ICOM_VAUDIO-1 [I=1                           | 0=1]    | AF MOD |
|                                              |                              |                                              |         |        |
|                                              |                              |                                              |         |        |
|                                              |                              |                                              |         |        |
|                                              |                              |                                              |         |        |
|                                              |                              |                                              |         |        |
|                                              |                              |                                              |         |        |
|                                              |                              |                                              |         |        |
|                                              |                              |                                              |         |        |
|                                              |                              |                                              |         |        |
|                                              |                              |                                              |         |        |
|                                              | 1                            | 1                                            | 1       |        |
| Settings Connect                             | Disconnect                   | AF MOD                                       | Monitor | Delete |
|                                              |                              |                                              |         |        |

## Audio instellen:

Ik gebruik een audiokabel tussen de geluidskaart en ACC1 van de set. Zie voor de pin aansluiting de manual van de set.

De Line-in in Opnameregeling van de geluidskaart van de PC moet open staan (voor audio van de set naar LAN/WAN). Instellingen proefondervindelijk doen.

| Contraction Contraction Contra |              |              |              |                         |  |
|----------------------------------------------------------------------------------------------------|--------------|--------------|--------------|-------------------------|--|
| Opties Help                                                                                                    |              |              |              |                         |  |
| Microfoon                                                                                                    | Aux          | Lijningang   | MIDI Synth   | Wave                    |  |
| Balans:                                                                                                    | Balans:      | Balans:      | Balans:      | Balans:                 |  |
|                                                                                                    |              |              |              | ₿ <u></u> – <u></u> , 4 |  |
| Volume:                                                                                                    | Volume:      | Volume:      | Volume:      | Volume:                 |  |
|                                                                                                    |              |              |              |                         |  |
| Selecteren                                                                                                    | 🔲 Selecteren | 🔽 Selecteren | 🗖 Selecteren | 🗖 Selecteren            |  |
| SB X-Fi Audio [E480]                                                                                                    |              |              |              |                         |  |

De Wave in Regeling voor afspelen moet open staan (voor het terugkomend microfoonsignaal naar de set). Instelling proefondervindelijk doen.

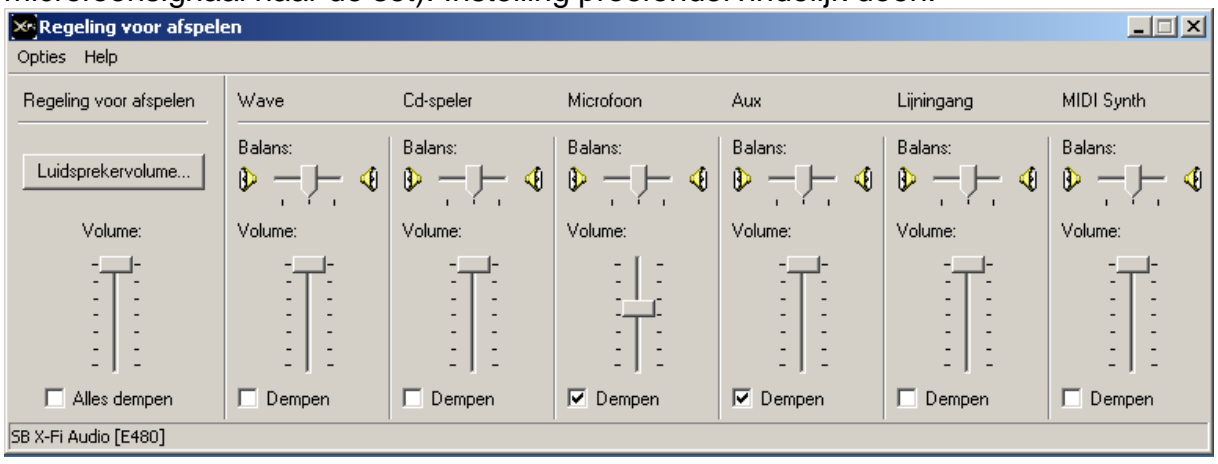

Voor een goede remote werking moet eerst het programma Remote Utility op de basis PC opgestart worden (set moet aanstaan, het programma Remote Control hoeft niet te draaien)

Daarna ga je verbinding maken met de Remote PC. (Eerst Remote Utility, verbinding maken, radio kiezen en Remote Control opstarten)